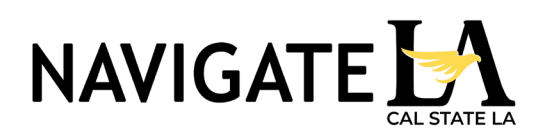

Updated: 10/01/2024

- 1. Log into Navigate LA.
- Click on the Calendar in 2.

| 2. | CIICK  | k on the Calendar Icon.                                                                                                    |                   |
|----|--------|----------------------------------------------------------------------------------------------------|-------------------|
|    | CALIFO | FORNIA STATE UNIVERSITY - LOS ANGELES                                                                                                    |                   |
|    | 🙆 N    | Vavigate360   student success                                                                                                    |                   |
|    | ል      |                                                                                                    |                   |
|    |        | Staff Home                                                                                                    |                   |
|    |        | Students Appointments My Avais                                                                                                    |                   |
|    | rich i | Assigned Students                                                                                                    |                   |
|    |        | List Type: Assigned Students                                                                                                    |                   |
|    |        |                                                                                                    |                   |
| 3. | Click  | k on <b>Settings and Sync</b> .                                                                                                    |                   |
|    | CALIFO | FORNIA STATE UNIVERSITY - LOS ANGELES                                                                                                    |                   |
|    | 🙆 N    | Navigate360   STUDENT SUCCESS Å 🖂 🎦                                                                                                    | ✓ ⑦ Ⅲ ⑥           |
|    | ቆ      |                                                                                                    | τ.                |
|    | 0      | My Calendar                                                                                                    |                   |
|    |        | Calendar View List of Calendar Items                                                                                                    | Settings and Sync |
|    |        | The calendar view is a graphical representation of the calendar. If you need a fully accessible interface, please use the list of calendar items view here: Calendar Items View. |                   |
|    |        | Checking/unchecking the legend bases will show/hide corresponding events on the catendar<br>Z Course Z Assignment Z General Z Busy Z Cancelled Z School Wide Event Z Event Rsvp  |                   |
| 4  | Click  | k on Setun Sync                                                                                                    |                   |

4. Click on Setup Sync.

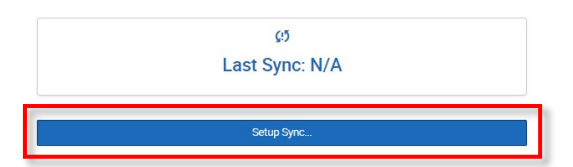

Select Microsoft Office 365 (Latest Version) 5.

| Please Choose Your Calendar Application: |                                       |  |  |
|------------------------------------------|---------------------------------------|--|--|
|                                          | Microsoft Office 365 (Latest Version) |  |  |
|                                          | Google Calendar                       |  |  |
|                                          | Other Applications                    |  |  |
| . <u></u>                                |                                       |  |  |
|                                          | Go back                               |  |  |

- 6. You will be redirected to the Microsoft login.
- 7. Sign in with our Outlook credentials.
- 8. Accept the requested permissions.
- 9. The sync process may take up to 30 minutes.
- 10. Successful Sync:
  - o Click on the Calendar Icon again and view the calendar. "Busy" items are pulled from your Outlook Calendar.

| 30          | 1           | 2           |
|-------------|-------------|-------------|
| 8:30am Busy | 1:45pm Busy | 2:30pm Busy |
|             |             | 3pm Busy    |

Click on Settings and Sync again, and "Last Sync" will include a date and time. 0

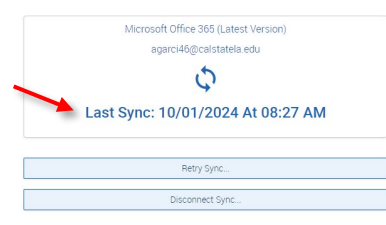